# Fast Buy and Sell Bot

# Instant buy on PancakeSwap

# Documentation

 Allows you to buy and sell tokens within few seconds, faster than using PancakeSwap and Poocoin trade system.

> Copyright Benjamin Tourrette © TG : @BeniBen\_88

| Technical details :    | 3  |
|------------------------|----|
| Installation :         | 3  |
| - Windows              | 3  |
| Install Bot            | 6  |
| Extracting bot         | 6  |
| Install dependencies : | 6  |
| Configuring bot :      | 6  |
| Bot Usage and test :   | 9  |
| Price :                | 12 |

### **Technical details :**

This bot is able to buy and sell token from a specific contract faster than using Poocoin or PancakeSwap

Requirement :

This software runs under Python 3.9

### Installation :

#### - Windows

Requirement

1) Install Python 3.9

Browse this address : <u>https://www.python.org/downloads/windows/</u>

Choose "Download installer" :

Note:

Use 64-bit version if installation fails, re-download 32bit version **Get installer version, not embeddable package** 

Install

Open downloaded installer and follow instructions If installer asks you to add python to PATH, select this option - very important

#### Note :

pyt

windows

Complete install tutorial can be found here : <u>https://phoenixnap.com/kb/how-to-install-python-3-windows</u>

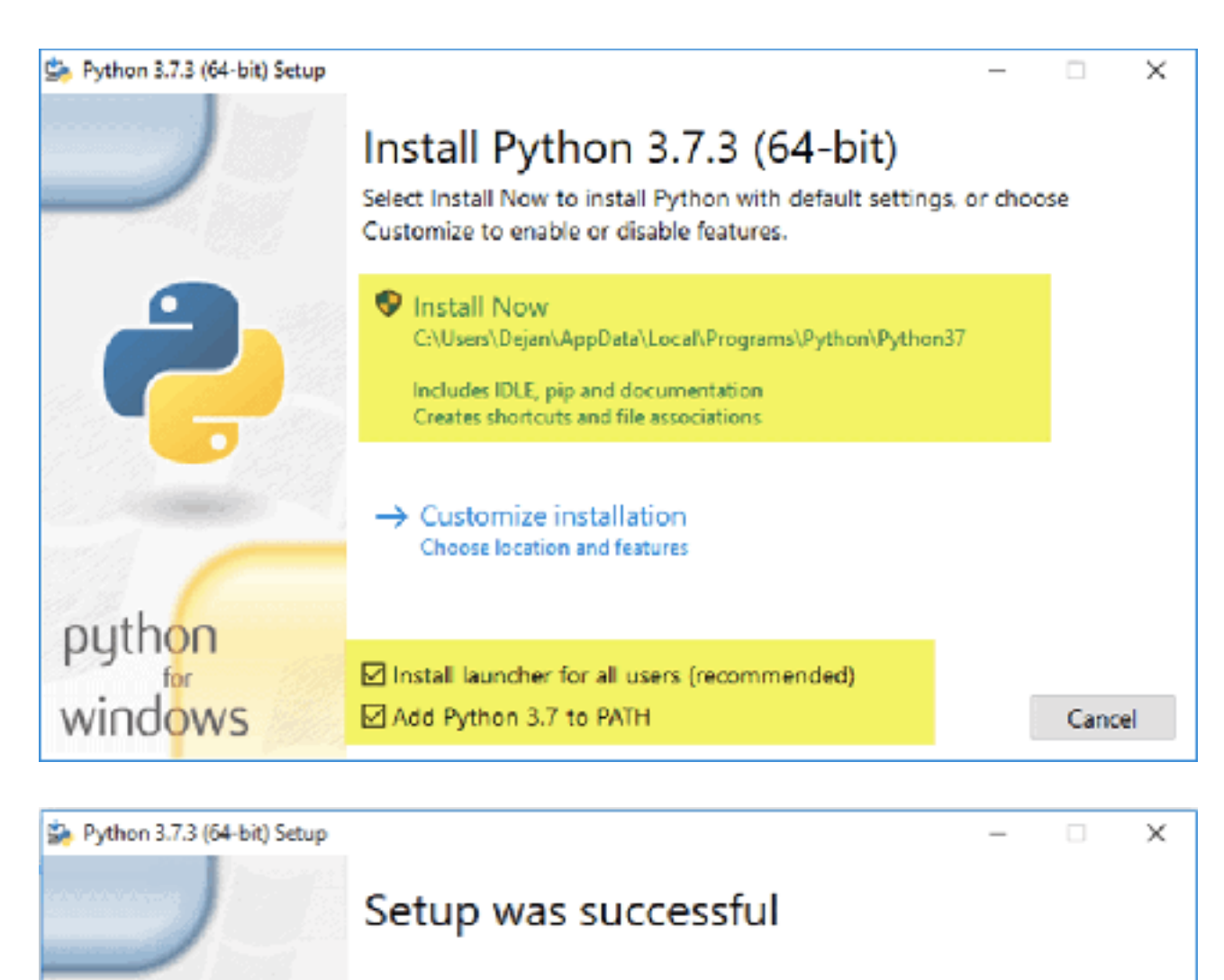

Special thanks to Mark Hammond, without whose years of freely shared Windows expertise, Python for Windows would still be Python for DOS.

New to Python? Start with the <u>online tutorial</u> and documentation.

See what's new in this release.

Disable path length limit Changes your machine configuration to allow programs, including Python, to bypass the 260 character "MAX\_PATH" limitation. Verify Python installation :

Open windows terminal by striking <WindowsKey> + R keys Type : cmd Hit <enter>

-> Black command window should open

Type :

python strike <enter> key

into command prompt

You should have this :

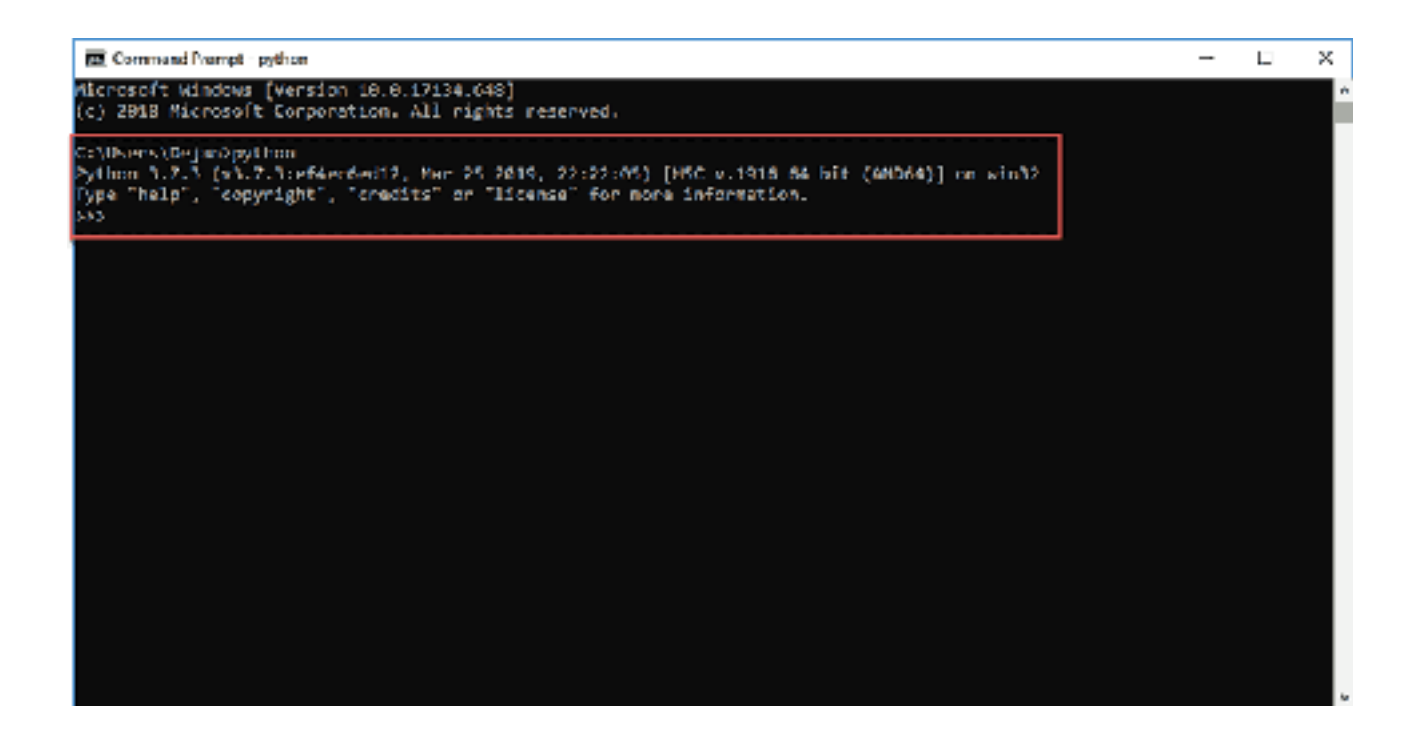

Type : quit <enter>

-> This should quit python, you can also use CTRL+Q to quit python

# Install Bot Extracting bot

Get the zip file of the bot Put zip file into your home folder which should be : C:\Users\<MYUSERNAME>

Unzip the archive in you home folder by double clicking archive file : -> You should have : C:\Users\<MYUSERNAME>\SimpleBuySell

#### Install dependencies :

Open Windows prompt / terminal : <WindowsKey> + R cmd <enter>

Go into install folder by typing : cd c:\Users\<MYUSER>\SimpleBuySell <enter>

Install bot dependencies by typing : pip install -r requirements.txt <enter>

-> This operation should complete without errors

# **Configuring bot :**

Now the last thing is to put your private wallet key in the config file. So the bot can perform buy and sells. For security reasons I highly recommend you to create a specific wallet to use this

bot.

The reason is that you cannot trust anyone in crypto space, even this bot could be a scam. So it's a good practice, create a new wallet, put only few bucks on this wallet, test bot, if everything works fine, then you can add more funds. The code of this bot is open source so you can check by yourself or with someone that knows python and web3 library.

Anyway enough talking, let's do this.

To create a new wallet you can go here : <u>https://cointool.app/createWallet/bsc</u>

Enter 1 as the number of wallet you want to create and you get this :

| Address    | 0xfed60a07d5129be6ad3d78cd048a18a81591c871                               | Copy |
|------------|--------------------------------------------------------------------------|------|
| PrivateKey | 0xb9f19e33a5948d5ffd42762c9f6b0bbeDd91fe18c34ce5185s1ce6d15l             | Сору |
| Mnemonic   | now crime olive drift stock found birth lawsuit erupt eye code speak una | Сору |

Copy those 3 fields into a safe place.

Add you wallet to MetaMask so you can check coin price you buy with bot directly on Poocoin.

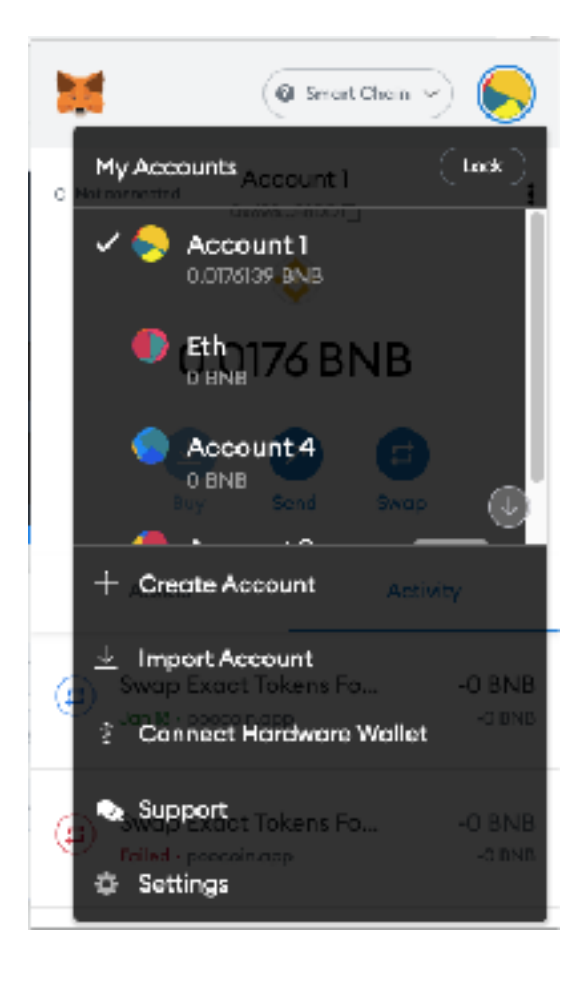

Choose import Account and follow instructions. Paste wallet info you just copied.

Now open file located here with notepad (right click on file -> open with -> Notepad) : C:\Users\<MYUSERNAME>\SimpleBuySell\config\config.py

-> You should have something like that :

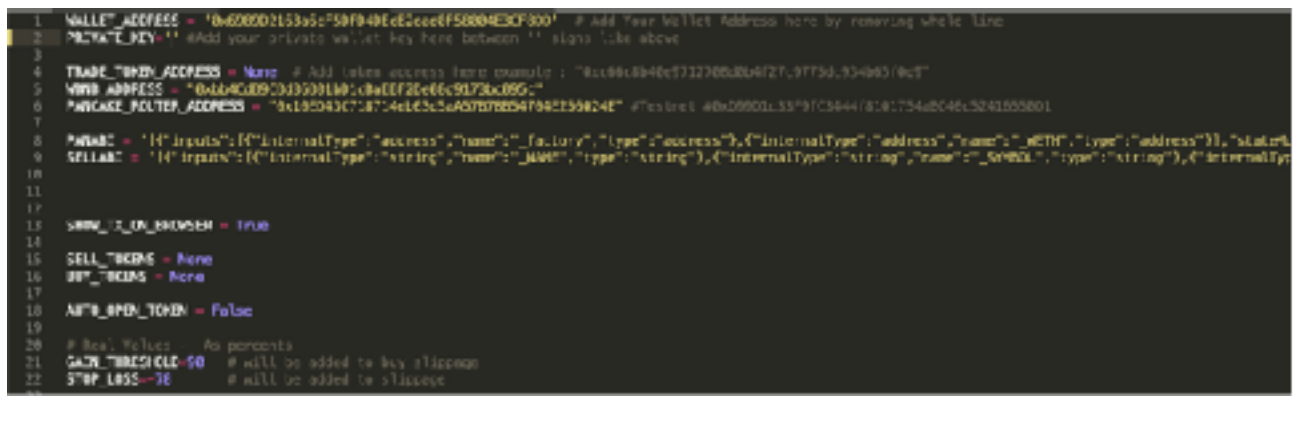

Copyright Benjamin Tourrette © TG: @BeniBen\_88 Enter private address you copied from created wallet between quotes " on second line like this

DO NOT CHANGE ANYTHING ELSE IN CONFIG FILE

And that's it, bot is configured

You don't have to do this procedure anymore, only use below second to use the bot

# Bot Usage and test :

In windows command prompt (<WindowsKey + R> -> cmd -> <enter>): Go into bot folder using command : cd c:\Users\<MYUSER>\SimpleBuySell <enter>

> start bot using : python model/main.py <enter>

-> You should have this :

True 2022-01-19 10:48:23,482 - root - INFO - Enter contract address

Copy contract address from Telegram or Poocoin :

Tips : contract address is the last part of Poocoin shared link https://poocoin.app/tokens/0xddf0ab7ea1833c362904bf7aafe11a3057fba21e

Paste contract into command prompt using right click -> paste -> <enter>

You should have this :

| 2022-01-19 | 10:42:26 | .850 - | reet - | - ENFO                   | -          |                     |                                                        |
|------------|----------|--------|--------|--------------------------|------------|---------------------|--------------------------------------------------------|
| StartCoin  |          |        |        |                          |            |                     |                                                        |
| 2022-01-19 | 10:42:26 | .850 - | reet - | <ul> <li>ENFO</li> </ul> | -          | uuid                | 4651b5af-b48b-479f-b88f-a91bf279953c                   |
| 2622-61-19 | 18:42:26 | ,851   | root - | - ENFO                   |            | tokenAddress        | 8x acc f4c74 f f48c 585b Fo85 f493 f 6 f14 5b1d decdef |
| 2022-01-19 | 10:42:26 | .851 - | root - | <ul> <li>ENFO</li> </ul> | -          | RefreshRate         | : None                                                 |
| 2622-61-19 | 10:42:26 | ,852 - | root - | - ENFO                   |            |                     |                                                        |
| EndCoin    |          |        |        |                          |            |                     |                                                        |
| 2622-61-19 | 10:42:26 | ,852 - | root - | ENFO                     | – Do you v | ment to buy or sell | (E/s)                                                  |

Type b + <enter> to buy, s + <enter> to sell tokens Do not enter anything else than b or s You should have this:

2022-01-19 10:42:27,701 - root - INFO - Buy Amount in BNB ? 0.005

Enter buy amount in BNB + enter

Copyright Benjamin Tourrette © TG: @BeniBen\_88

#### You should have this :

| SHAR-RECEIPTION TO A THE A DECIMAR TO A DECIMAR TO A                                                                                                    |
|----------------------------------------------------------------------------------------------------|
| 1713.0001310742014                                                                                                    |
| F. M. NULLEVILLE                                                                                                    |
| Frank and A MA                                                                                                    |
|                                                                                                    |
| Annual Transmission Index State (1975) (1977) (1977) (19                                                                                                    |
| A DESCRIPTION OF A DESCRIPTION OF A DESC |
| THE REPORT OF A DESCRIPTION OF A DESCRIPTION OF A DESCRIP |
|                                                                                                    |
|                                                                                                    |
| The second statement of the second statement of the se |
| A DECEMBER OF A DECEMBER OF A  |
|                                                                                                    |
| The second second second second second second second second second second second second second second second se                                                                                                    |
| resention beaution (1986), "Englished The Marcelle (1994) (1994)  |
| # 19 99 Cold State of Control Cold State Cold State Cold Stat                                                                                                    |
| 1 - A ANNUAL AND A CONTRACT OF A CONTRACT OF A                                                                                                    |
| Control And Control And Con    |
| 48. Tenned Schledt, Alexandra Schledt Calendra Schledter Bereiter Stellen Stellen Schledt Schledt Schl |
| PROVIDENT RECEIPTION OF THE AND AND AND AND AND AND AND AND AND AND                                                                                                    |
| RESIDENT/OCCUP/CENTRET/CENTRET/CENTRE                                                                                                    |
| (i) http://www.setallion101/setallion2014/setallion2014/seta<br>setallion2014/setallion2014/setallion2<                                                                                                    |
| set in a construction of the set of the set  |
| PERMISSION AND PERMISSION AND PERMISSION AND PERMISSION AND AND PERMISSION AND AND AND PERMISSION AND AND PERMISSION AND AND PERMISSION AND AND PERMISSION AND AND PERMISSION AND AND PERMISSION AND AND PERMISSION AND AND PERMISSION AND AND PERMISSION AND AND PERMISSION AND AND PERMISSION AND AND AND PERMISSION AND AND AND AND AND AND AND AND AND AN                                                                                                    |
| anser's \$440047. "terrentietick's Herbits": Herbits://www.setietics.com/setietics.com/setie                                                                                                    |
| ELAPORTHY AND A TRANSPORT AND A TRANSPORT AND A                                                                                                    |
|                                                                                                    |
|                                                                                                    |
| BP3, Instants 1, No.1, No.1    |
| - NPT                                                                                                    |
| PAINS OF PIG                                                                                                    |
| SNO-SD-CD SNOT TALEDA - FRET - LARD - NORS ANT COMPLEX AND                                                                                                    |
| 2402 BL L4 Minds 45,818 mert 1975 SHOTT CLUBS TOTAL                                                                                                    |
|                                                                                                    |

This infos contains transaction hash so you can check transaction on bscscan for more details.

Buy has been successful, you can now check on Poocoin with your wallet added to metamask, you should see the amount you just purchased

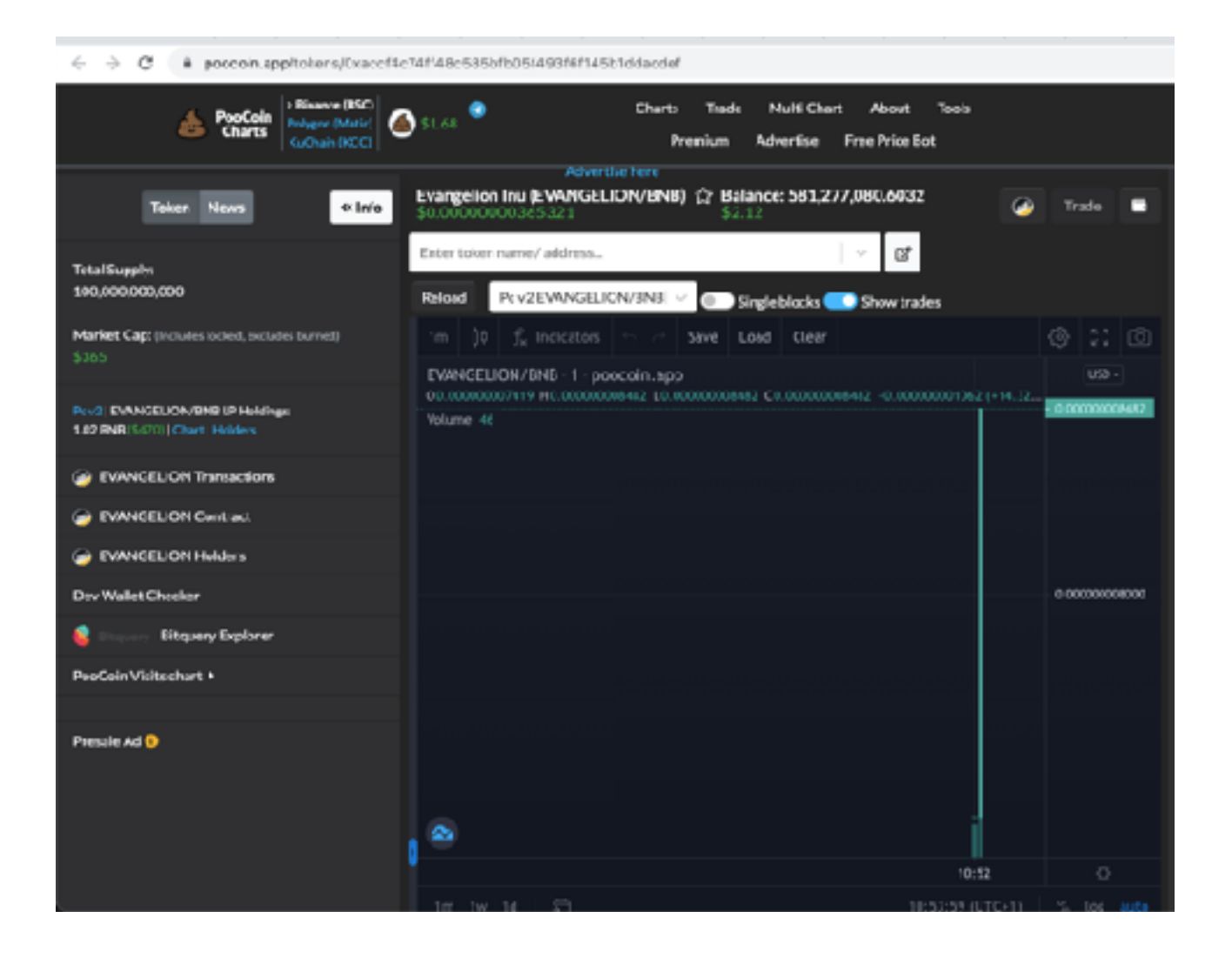

In your windows command prompt you should now have this :

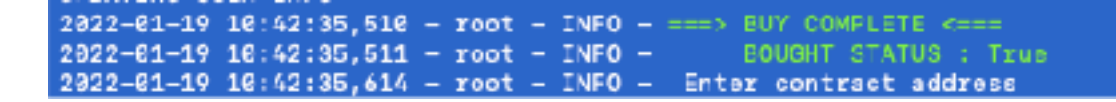

Bot is waiting for another contract address to buy or sell token.

By letting this window open you can buy faster.

Just paste contract, choose buy (b) and enter BNB amount you want to buy and hit enter, and that's all.

So to be fast, just open the bot when you want to be ready to buy, or leave this window open, or reopen it and relaunch bot by doing just :

cd C:\Users\MyUser\SimpleBuySell python model/main.py

Enjoy faster buying and selling without using Pancakeswap nor Poocoin

### Price :

Far from now price is 0.1 BNB for unlimited run